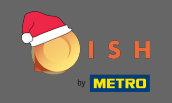

Prvi korak je da se otvorenim dish.co . Zatim kliknite na prijavu u gornjem desnom kutu.

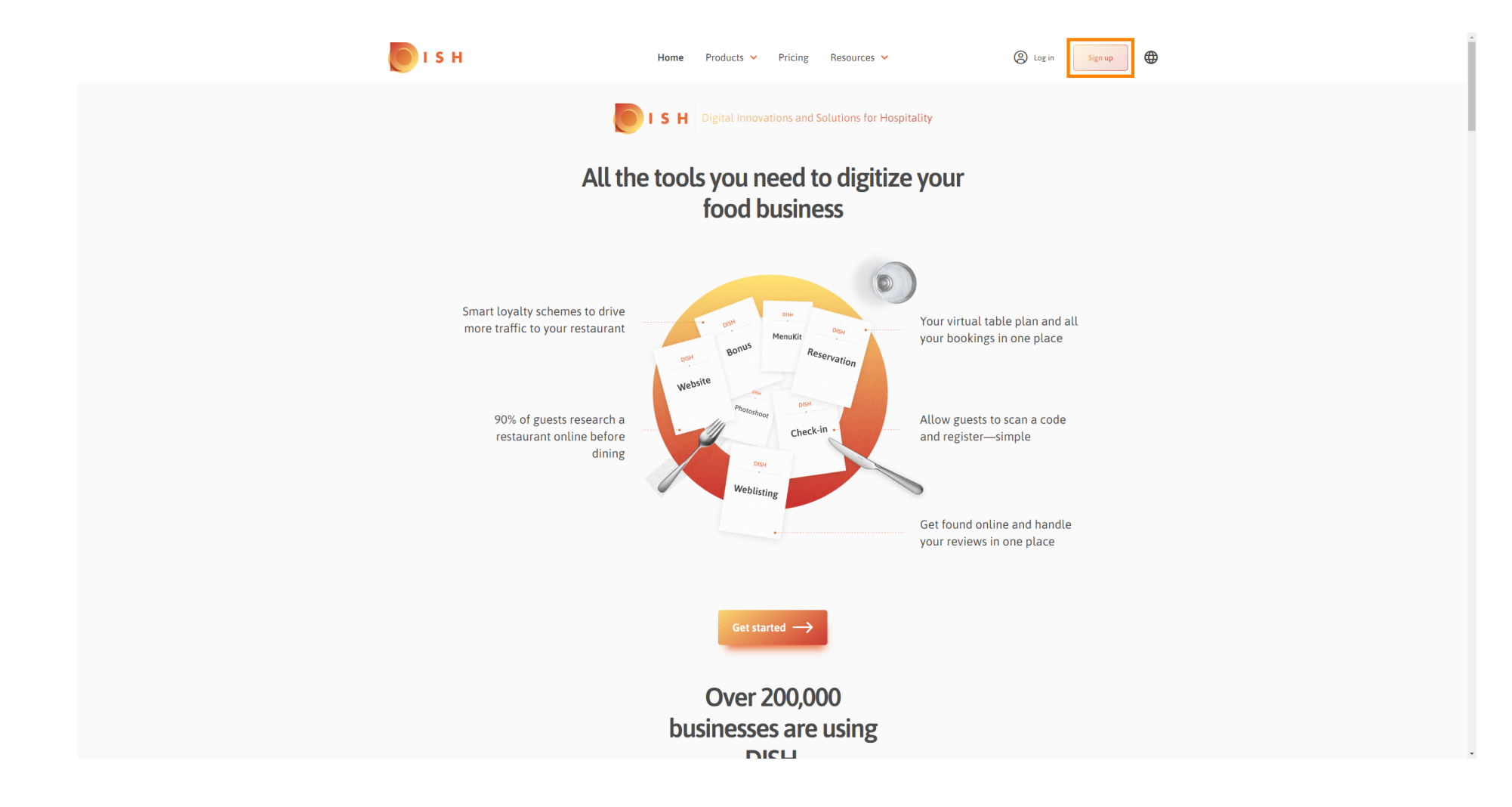

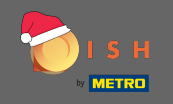

Upišite ime, prezime i broj mobitela. Kada završite, postavite kvačicu za prihvaćanje Uvjeta i odredbi kao i Pravila privatnosti.

| і з н                                              | Home                                             | Products 🗸 Pricing               | Resources 💙                                     | O Log in Sign up |
|----------------------------------------------------|--------------------------------------------------|----------------------------------|-------------------------------------------------|------------------|
|                                                    | SIGN UP                                          |                                  |                                                 |                  |
|                                                    | Verify your mobile num                           | ber and start getting more       | customers.                                      |                  |
|                                                    | First Name                                       |                                  |                                                 |                  |
|                                                    | First Name                                       |                                  |                                                 | _                |
|                                                    | Last Name                                        |                                  |                                                 | _                |
|                                                    | 19 - Mobilo                                      |                                  |                                                 |                  |
|                                                    | Prefix Mobile Nur                                | mber                             |                                                 | -                |
|                                                    | Yes, Laccept D<br>DISH Privacy Po                | ISH Terms and Condition<br>licy. | s and acknowledge                               |                  |
|                                                    |                                                  | Verify Mobile Numb               | er                                              |                  |
|                                                    |                                                  | Have an Account?<br>Sign In      |                                                 |                  |
|                                                    |                                                  |                                  |                                                 |                  |
|                                                    |                                                  |                                  |                                                 |                  |
| PRODUCT<br>Pricing<br>DISH Magazine<br>Corona Help | LEGAL<br>Terms of Use<br>Data Privacy<br>Imprint | COMPANY<br>Contact<br>Blog       | GET THE APP<br>DISH for iOS<br>DISH for Android | BLOG & COMMUNITY |

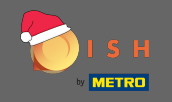

Sada kliknite na potvrdi broj mobitela.

| <b>Б</b> ізн             | Н                            | Iome Products 🛩 F            | ricing Resources 💙               | O Log in Sign up | • |
|--------------------------|------------------------------|------------------------------|----------------------------------|------------------|---|
|                          | SIGN UP                      |                              |                                  |                  |   |
|                          | Verify your mo               | obile number and start getti | ng more customers.               |                  |   |
|                          | John                         |                              |                                  |                  |   |
|                          | First Name                   |                              |                                  |                  |   |
|                          | Last Name                    |                              |                                  |                  |   |
|                          | +49 -                        |                              |                                  |                  |   |
|                          | Prefix                       | Mobile Number                |                                  |                  |   |
|                          | - Yes I                      | accept DISH Terms and C      | onditions and acknowledge        |                  |   |
|                          | DISH P                       | Privacy Policy .             | and acknowledge                  |                  |   |
|                          |                              | Verify Mobile                | Number                           |                  |   |
|                          |                              |                              |                                  |                  |   |
|                          |                              | Have an Acc<br>Sign In       | ount?                            |                  |   |
|                          |                              |                              |                                  |                  |   |
|                          |                              |                              |                                  |                  |   |
|                          |                              |                              |                                  |                  |   |
|                          |                              |                              |                                  |                  |   |
| PRODUCT                  | LEGAL                        | COMPANY                      | GET THE APP                      | BLOG & COMMUNITY |   |
| Pricing<br>DISH Magazine | Terms of Use<br>Data Privacy | Contact<br>Blog              | DISH for iOS<br>DISH for Android |                  |   |
| Corona Help              | Imprint                      |                              |                                  |                  |   |

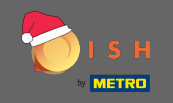

Primit ćete kod na svoj mobilni telefon. Molimo unesite ga ovdje.

| I S H         | Home                  | Products 💙 Pricing           | Resources 💙              | (2) Log in Sign up |
|---------------|-----------------------|------------------------------|--------------------------|--------------------|
|               | SIGN UP               |                              |                          |                    |
|               | Verify your mobile nu | mber and start getting mor   | e customers.             |                    |
|               | 1. You wi             | ll receive a text message co | ontaining a code.        |                    |
|               | 2. Enter t            | the code here to verify your | mobile number.           |                    |
|               | 3. Wait for confi     | rmation then proceed with    | setting up your account. |                    |
|               |                       | Change your mobile numb      | er                       |                    |
|               |                       | 3  <br>Resend Code           |                          |                    |
|               |                       | Next                         |                          |                    |
|               |                       | Step back                    |                          |                    |
|               |                       |                              |                          |                    |
|               |                       |                              |                          |                    |
|               |                       |                              |                          |                    |
|               |                       |                              |                          |                    |
| BRADILYT      | LEGAL                 | COMPANY                      | GET THE APP              |                    |
| Pricing       | Terms of Use          | Contact                      | DISH for iOS             |                    |
| DISH Magazine | Data Privacy          | Blog                         | DISH for Android         |                    |
| Corona Help   | Imprint               |                              |                          |                    |
|               |                       |                              |                          |                    |

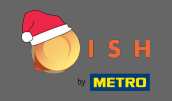

# • Kliknite na dalje za nastavak.

| 🜔 і ѕ н |                          | Home Products Y Pricing                 | Resources 🗸             | Log in     Sign up | <b>⊕</b> |
|---------|--------------------------|-----------------------------------------|-------------------------|--------------------|----------|
|         | SIGN UP                  |                                         |                         |                    |          |
|         | Verify your r            | nobile number and start getting more    | customers.              |                    |          |
|         |                          | 1. You will receive a text message con  | ataining a code.        |                    |          |
|         |                          | 2. Enter the code here to verify your n | nobile number.          |                    |          |
|         | 3. Wait                  | t for confirmation then proceed with se | etting up your account. |                    |          |
|         |                          | -89,748,017,014                         |                         |                    |          |
|         |                          | Change your mobile number               |                         |                    |          |
|         |                          |                                         |                         |                    |          |
|         |                          | 3 0 2 3                                 |                         |                    |          |
|         |                          | Resend Code                             |                         |                    |          |
|         |                          |                                         |                         |                    |          |
|         |                          | Next                                    |                         |                    |          |
|         |                          |                                         |                         |                    |          |
|         |                          | Step back                               |                         |                    |          |
|         |                          |                                         |                         |                    |          |
|         |                          |                                         |                         |                    |          |
|         |                          |                                         |                         |                    |          |
|         |                          |                                         |                         |                    |          |
|         |                          |                                         |                         |                    |          |
|         |                          |                                         |                         |                    |          |
| PR.     | ODUCT LEGAL              | COMPANY<br>e Contact                    | GET THE APP             |                    |          |
| DIS     | 5H Magazine Data Privacy | y Blog                                  | DISH for Android        |                    |          |
| Co      | rona Help Imprint        |                                         |                         |                    |          |
|         |                          |                                         |                         |                    |          |
|         |                          | Made with 🔻 In Germany                  |                         |                    |          |

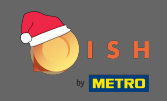

### **T** Upišite svoju e-mail adresu .

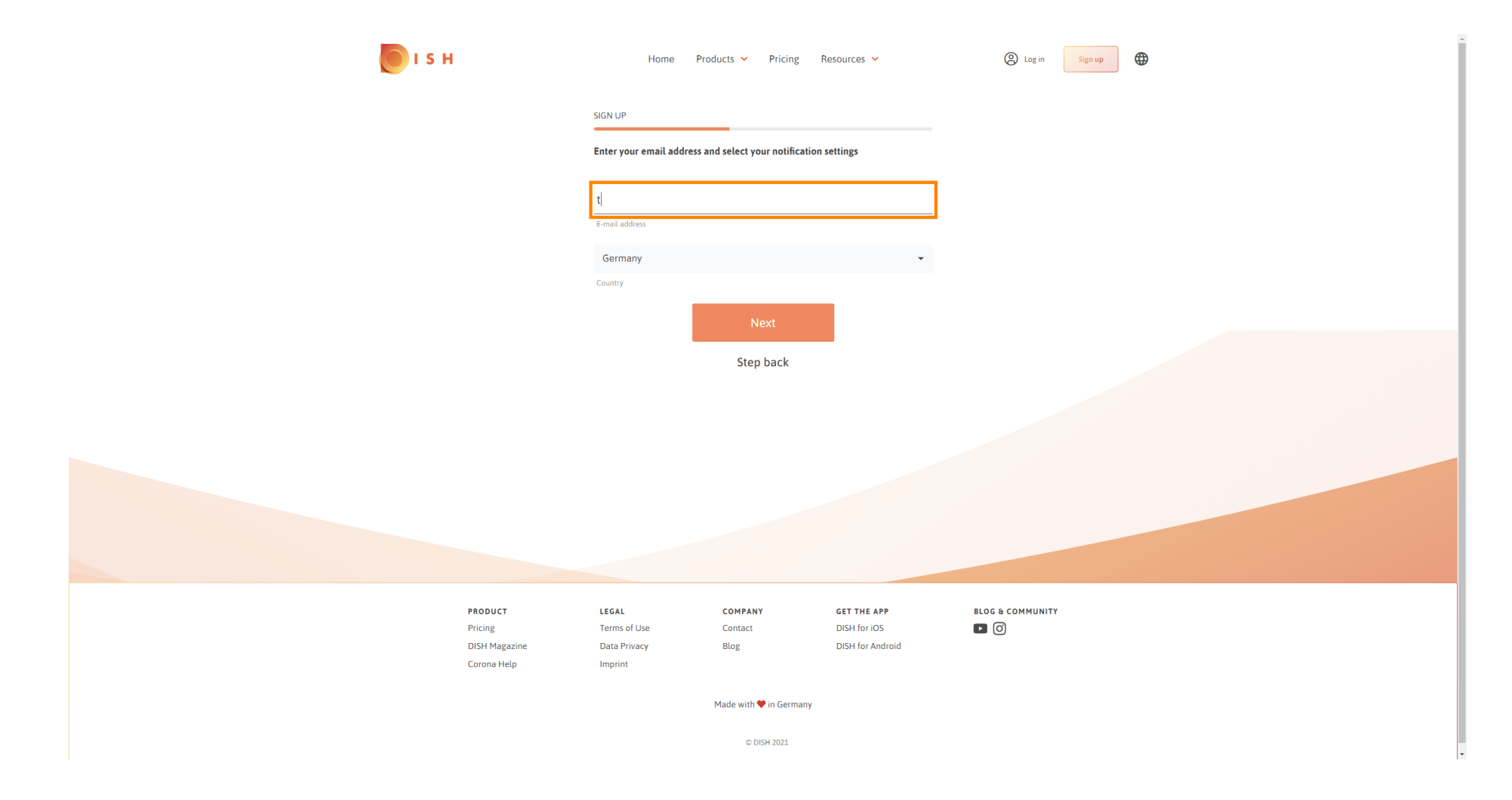

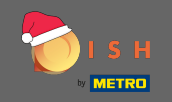

# • Kliknite na dalje za nastavak.

| 💽 і ѕ н                      | Home                    | Products 🖌 Pricing              | Resources 💙      | (2) Log in Sign up |
|------------------------------|-------------------------|---------------------------------|------------------|--------------------|
|                              | SIGN UP                 |                                 |                  |                    |
|                              | Enter your email ad     | ldress and select your notifica | ation settings   |                    |
|                              |                         |                                 |                  |                    |
|                              | E-mail address          |                                 |                  |                    |
|                              | Country                 |                                 | ¥                |                    |
|                              |                         | Next                            |                  |                    |
|                              |                         | Step back                       |                  |                    |
|                              |                         |                                 |                  |                    |
|                              |                         |                                 |                  |                    |
|                              |                         |                                 |                  |                    |
|                              |                         |                                 |                  |                    |
|                              |                         |                                 |                  |                    |
| PRODUCT                      | LEGAL                   | COMPANY                         | GET THE APP      | ELOG & COMMUNITY   |
| Pricing                      | Terms of Use            | Contact                         | DISH for iOS     |                    |
| DISH Magazine<br>Corona Help | Data Privacy<br>Imprint | Blog                            | DISH for Android |                    |
|                              |                         | Made with 🎔 in Germa            | iny              |                    |
|                              |                         | © DISH 2021                     |                  |                    |

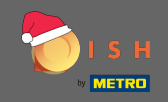

**T** Upišite lozinku koja će se koristiti.

| 💽 і ѕ н                      | Home Pr                                                 | roducts 🖌 Pricing                       | Resources 💙                 | (2) Log in Sign up |  |
|------------------------------|---------------------------------------------------------|-----------------------------------------|-----------------------------|--------------------|--|
|                              | SIGN UP                                                 |                                         |                             |                    |  |
|                              | Please enter a password y<br>should be at least 8 chara | you would like to use with y<br>acters. | our account. Password       |                    |  |
|                              | Password<br>Password                                    |                                         | ۲                           |                    |  |
|                              | Confirm password                                        |                                         | 0                           |                    |  |
|                              | Commingessword                                          | Next                                    |                             |                    |  |
|                              |                                                         | Step back                               | •                           |                    |  |
|                              |                                                         |                                         |                             |                    |  |
|                              |                                                         |                                         |                             |                    |  |
|                              |                                                         |                                         |                             |                    |  |
|                              |                                                         |                                         |                             |                    |  |
| <b>PRODUCT</b><br>Pricing    | LEGAL<br>Terms of Use                                   | COMPANY<br>Contact                      | GET THE APP<br>DISH for iOS | BLOG & COMMUNITY   |  |
| DISH Magazine<br>Corona Help | Data Privacy<br>Imprint                                 | Blog                                    | DISH for Android            |                    |  |
|                              |                                                         | Made with 🎔 in Germany                  |                             |                    |  |
|                              |                                                         | © DISH 2021                             |                             |                    |  |

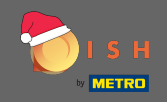

**T** Potvrdite lozinku ponovnim upisivanjem.

| 💽 і ѕ н                  | Home Produ                                                 | ucts 💙 Pricing Re                  | sources 💙                        | (Sign up) |  |
|--------------------------|------------------------------------------------------------|------------------------------------|----------------------------------|-----------|--|
|                          | SIGN UP                                                    |                                    |                                  |           |  |
|                          | Please enter a password you should be at least 8 character | would like to use with you<br>ers. | r account. Password              |           |  |
|                          | •••••                                                      |                                    | ۲                                |           |  |
|                          | Password<br> Confirm password                              |                                    | ٥                                |           |  |
|                          | Confirm password                                           |                                    | ı                                |           |  |
|                          |                                                            | Next<br>Step back                  |                                  |           |  |
|                          |                                                            |                                    |                                  |           |  |
|                          |                                                            |                                    |                                  |           |  |
|                          |                                                            |                                    |                                  |           |  |
|                          |                                                            |                                    |                                  |           |  |
|                          | 17741                                                      | COMPANY                            |                                  |           |  |
| Pricing<br>DISH Magazine | Terms of Use<br>Data Privacy                               | Contact<br>Blog                    | DISH for iOS<br>DISH for Android |           |  |
| Corona Help              | Imprint                                                    | 4ada with 🗮 in Garmany             |                                  |           |  |
|                          | lo.                                                        | © DISH 2021                        |                                  |           |  |

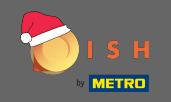

#### Nastavite klikom na sljedeće.

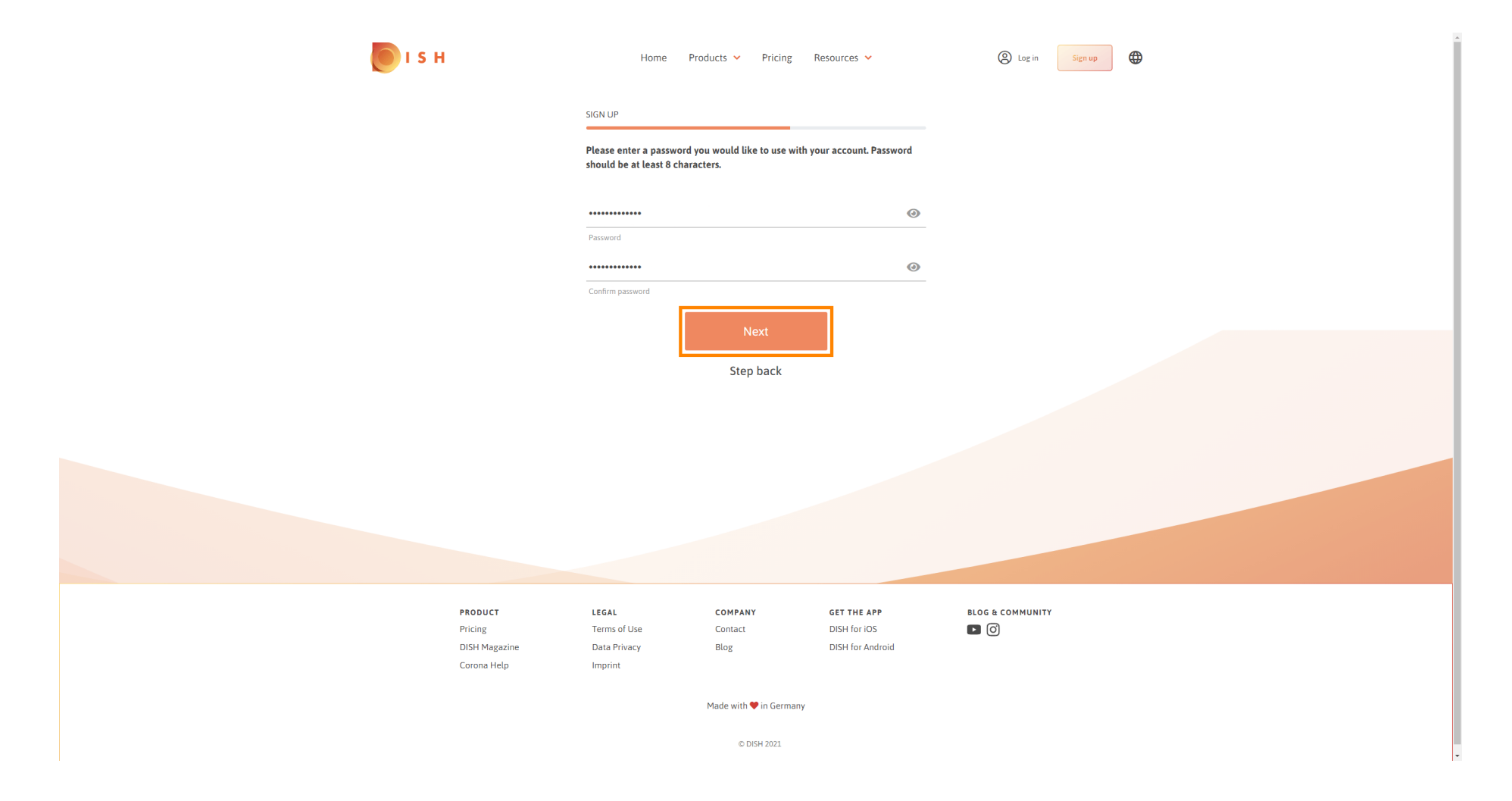

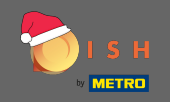

Odaberite hoćete li posjedovati/upravljati ustanovom , radite u njoj ili oboje tako što ćete je odabrati.

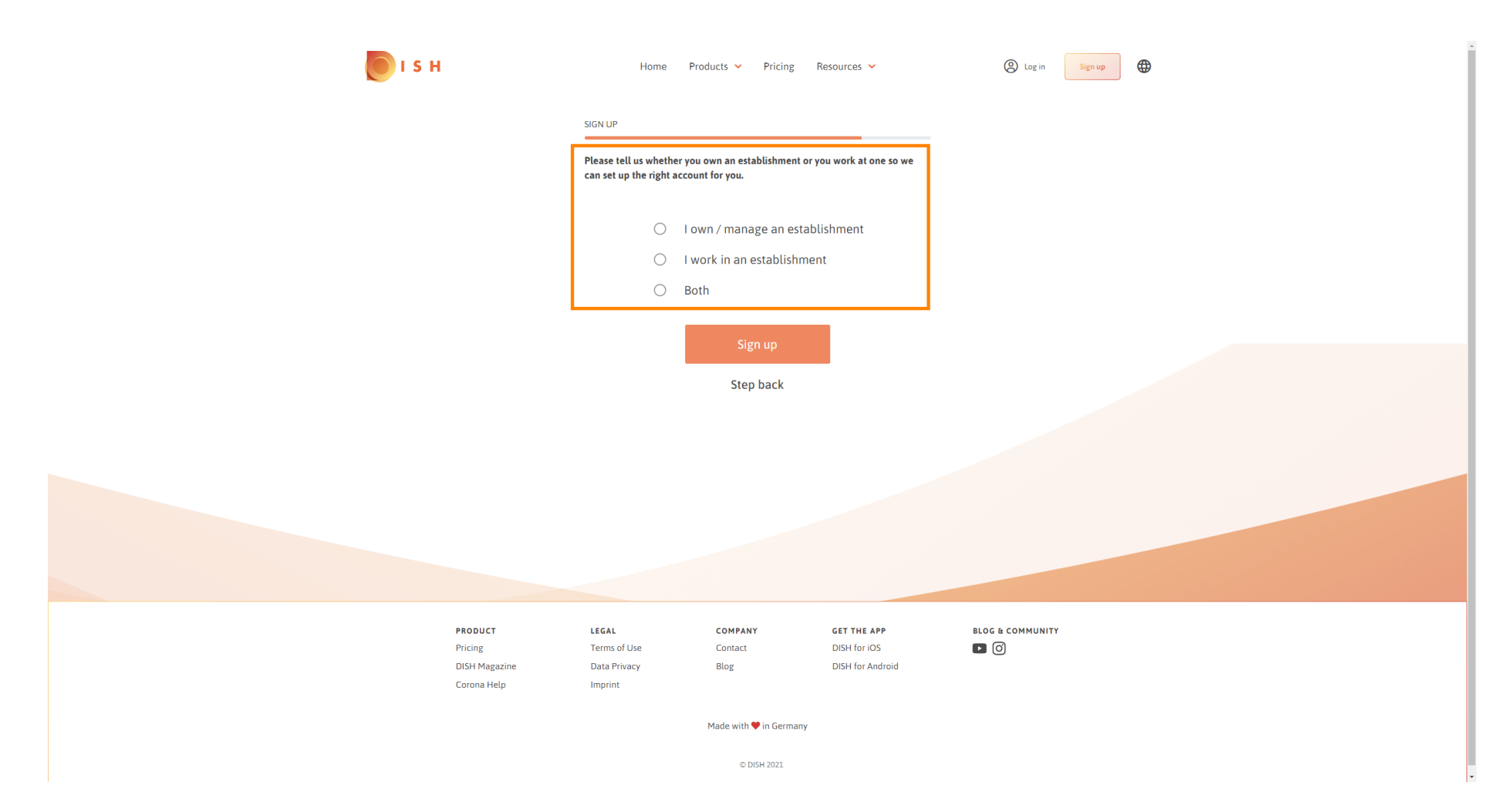

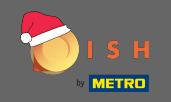

• Kliknite na prijavu za završetak procesa registracije.

| 💽 і ѕ н                                                   | Home                                                    | Products Y Pricing                                   | Resources 💙                                     | (2) Log in Sign up |
|-----------------------------------------------------------|---------------------------------------------------------|------------------------------------------------------|-------------------------------------------------|--------------------|
|                                                           | SIGN UP                                                 |                                                      |                                                 |                    |
|                                                           | Please tell us wheth<br>can set up the right            | her you own an establishment o<br>t account for you. | or you work at one so we                        |                    |
|                                                           | ۲                                                       | l own / manage an esta                               | ablishment                                      |                    |
|                                                           | 0                                                       | I work in an establishm                              | nent                                            |                    |
|                                                           | 0                                                       | Both                                                 |                                                 |                    |
|                                                           |                                                         | Sign up<br>Step back                                 |                                                 |                    |
|                                                           |                                                         |                                                      |                                                 |                    |
| <b>PRODUCT</b><br>Pricing<br>DISH Magazine<br>Corona Help | <b>LEGAL</b><br>Terms of Use<br>Data Privacy<br>Imprint | COMPANY<br>Contact<br>Blog                           | GET THE APP<br>DISH for iOS<br>DISH for Android |                    |
|                                                           |                                                         | Made with 🎔 in Germany                               | /                                               |                    |
|                                                           |                                                         | © DISH 2021                                          |                                                 |                    |

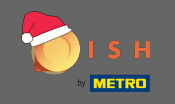

Sada nakon što ste uspješno postavili račun, morate dodati ustanovu na račun. Za to kliknite na Dodaj ustanovu. Napomena: Ustanovu možete dodati i kasnije.

| <b>I</b> S H | I.            | Home Pr           | oducts 💙 Pricing I    | Resources 💙         | John Doe 🙁 🔀     |
|--------------|---------------|-------------------|-----------------------|---------------------|------------------|
|              |               | SIGN UP           |                       |                     |                  |
|              |               | C                 | ongratulation         | ic.                 |                  |
|              |               | C                 | ongratutation         | 15                  |                  |
|              |               | Your Dish acc     | ount has been success | fully created.      |                  |
|              |               | Now you can add y | our establishment and | l choose your plan. |                  |
|              |               |                   |                       |                     |                  |
|              |               | _                 |                       | _                   |                  |
|              |               |                   | Add Establishment     |                     |                  |
|              |               |                   | Not now               |                     |                  |
|              |               |                   |                       |                     |                  |
|              |               |                   |                       |                     |                  |
|              |               |                   |                       |                     |                  |
|              |               |                   |                       |                     |                  |
|              |               |                   |                       |                     |                  |
|              |               |                   |                       |                     |                  |
|              | PRODUCT       | LEGAL             | COMPANY               | GET THE APP         | BLOG & COMMUNITY |
|              | Pricing       | Terms of Use      | Contact               | DISH for iOS        |                  |
|              | DISH Magazine | Data Privacy      | Blog                  | DISH for Android    |                  |
|              | Corona Help   | Imprint           |                       |                     |                  |

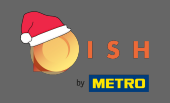

# Unesite naziv vaše ustanove, vrstu i državu.

| <b>I</b> S F       | 4                                 | Home Products                  | Pricing Resources | <b>~</b>      | John Doe (       | 2 🕀 |
|--------------------|-----------------------------------|--------------------------------|-------------------|---------------|------------------|-----|
| ESTABLE<br>0.ACTIV | SHMENT SELECTED: Nothing selected | •                              |                   | NS 🎄 MY TEAM  |                  |     |
|                    | CF                                | REATE ESTABLISHMENT            |                   |               |                  |     |
|                    | A                                 | dd your establishment details. |                   |               |                  |     |
|                    | E                                 | nter Establishment Name        |                   |               |                  |     |
|                    | Es                                | tablishment Name               |                   |               |                  |     |
|                    | E<br>                             | nter Establishment Type        |                   |               |                  |     |
|                    | Si                                | elect Country                  |                   | ÷             |                  |     |
|                    | Co                                | puntry                         |                   |               |                  |     |
|                    |                                   |                                | Next              |               |                  |     |
|                    |                                   |                                |                   |               |                  |     |
|                    |                                   |                                |                   |               |                  |     |
|                    |                                   |                                |                   |               |                  |     |
|                    |                                   |                                |                   |               |                  |     |
|                    | PRODUCT                           | LEGAL COMP                     | ANY GET THE       | APP           | BLOG & COMMUNITY |     |
|                    | Pricing<br>DISH Magazine          | rerms or Use Conta             | DISH for          | US<br>Android |                  |     |
|                    | Corona Help                       | Imprint                        | 5136101           | and ord       |                  |     |
|                    |                                   | Made w                         | ith 🎔 in Germany  |               |                  |     |
|                    |                                   |                                | © DISH 2021       |               |                  |     |

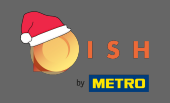

ldite na sljedeći korak klikom na Next.

| 💽 і ѕ н                                           | Home                                  | Products 🖌 P   | ricing Resources 💙 |           | John Doe 🙁 🔀 |
|---------------------------------------------------|---------------------------------------|----------------|--------------------|-----------|--------------|
| ESTABLISHMENT SELECTED.<br>© ACTUE ESTABLISHMENTS |                                       | •              |                    | 🎄 МҮ ТЕАМ |              |
|                                                   | CREATE ESTABLISHMEN                   | IT             |                    |           |              |
|                                                   | Add your establishme                  | ent details.   |                    |           |              |
|                                                   |                                       |                |                    |           |              |
|                                                   | John's Business<br>Establishment Name |                |                    |           |              |
|                                                   | Bar / Pub                             |                |                    | •         |              |
|                                                   | Establishment Type                    |                |                    |           |              |
|                                                   | Germany                               |                |                    | •         |              |
|                                                   | Country                               | Next           | t                  |           |              |
|                                                   |                                       |                |                    |           |              |
|                                                   |                                       |                |                    |           |              |
|                                                   |                                       |                |                    |           |              |
|                                                   | 1564                                  | COMPLEX        |                    |           |              |
| Pricing                                           | Terms of Use                          | Contact        | DISH for iOS       |           |              |
| DISH Magazine                                     | Data Privacy                          | Blog           | DISH for Android   |           |              |
| Corona Help                                       | Imprint                               |                |                    |           |              |
|                                                   |                                       | Made with 🎔 in | l Germany          |           |              |
|                                                   |                                       | © DISH 2       | 2021               |           |              |

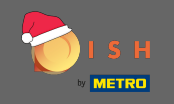

Zatim upišite naziv i adresu svoje tvrtke u određena tekstualna polja i dodajte PDV broj ako ga imate. Napomena: PDV broj može biti neobavezan ovisno o tome u kojoj se zemlji nalazite.

| 💽 і ѕ н                                            | Home Products V Pricing Resources V                              | John Doe 🛞 🌐 |
|----------------------------------------------------|------------------------------------------------------------------|--------------|
| ESTABLISHMENT SELECTED.<br>O ACTIVE ESTABLISHMENTS | d 🔹 🕴 🔠 MY SUBSCRIPTIONS 🖓 MY TE                                 |              |
|                                                    | CREATE ESTABLISHMENT                                             |              |
|                                                    | Add your company details.                                        |              |
|                                                    | Company Details                                                  |              |
|                                                    | Please tell us more about the company running the establishment. |              |
|                                                    | Where do the bills go?                                           |              |
|                                                    | Enter Company Name                                               |              |
|                                                    | Company Name                                                     |              |
|                                                    | Enter Company Address 1 Address 1                                |              |
|                                                    | Enter Company Address 2                                          |              |
|                                                    | Address 2 (optional)                                             |              |
|                                                    | Enter Postal Code Enter Company City Postal Code City            |              |
|                                                    | Germany                                                          |              |
|                                                    | Country                                                          |              |
|                                                    | DE VAT Number (Optional)                                         |              |
|                                                    | VAT Number (Optional)                                            |              |
|                                                    | Next                                                             |              |

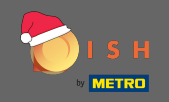

### DISH - Kako kreirati DISH račun

# • Kliknite dalje za nastavak.

| 💽 і ѕ н                                           | Home                    | Products 🗸             | Pricing Resources 💙                    |           | John Doe         | 8 <b>()</b> | A |
|---------------------------------------------------|-------------------------|------------------------|----------------------------------------|-----------|------------------|-------------|---|
| ESTABLISHMENT SELECTED.<br>9 ACTIVE DTABLISHED AT |                         | •                      |                                        | 灥 МҮ ТЕАМ | MY ESTABLISHMENT |             |   |
|                                                   | CREATE ESTABLISHMEN     | т                      |                                        |           |                  |             |   |
|                                                   | Add your company de     | etails.                |                                        |           |                  |             |   |
|                                                   |                         | Compar                 | ny Details                             |           |                  |             |   |
|                                                   | Please tell             | us more abou<br>establ | it the company running the<br>ishment. |           |                  |             |   |
|                                                   |                         | Where do               | the bills go?                          |           |                  |             |   |
|                                                   | John's Pub              |                        |                                        |           |                  |             |   |
|                                                   | Company Name            |                        |                                        |           |                  |             |   |
|                                                   | Teststreet 12           |                        |                                        |           |                  |             |   |
|                                                   | Address 1               |                        |                                        |           |                  |             |   |
|                                                   | Enter Company Address 2 |                        |                                        |           |                  |             |   |
|                                                   | Address 2 (optional)    |                        |                                        |           |                  |             |   |
|                                                   | 14123                   | Berlin                 |                                        |           |                  |             |   |
|                                                   | Postal Code             | City                   |                                        |           |                  |             |   |
|                                                   | Germany                 |                        |                                        |           |                  |             |   |
|                                                   | Country                 |                        |                                        |           |                  |             |   |
|                                                   | DE VAT Number           |                        |                                        |           |                  |             |   |
|                                                   | VAT Number (Optional)   |                        |                                        |           |                  |             |   |
|                                                   |                         | N                      | lext                                   |           |                  |             |   |

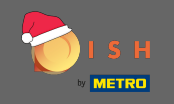

U posljednjem koraku unesite adresu svoje ustanove. Ako je ista kao adresa vaše tvrtke, možete završiti postupak izravno klikom na dodaj poslovni prostor .

| <b>Б</b> І S Н                                                         | Home Products V Pricing Resources V John Doe (2) |
|------------------------------------------------------------------------|--------------------------------------------------|
| ESTABLISHMENT SELECTED:<br>9.ACTIVE ESTABLISHMENTS<br>Nothing selected |                                                  |
|                                                                        | CREATE ESTABLISHMENT                             |
|                                                                        | Add your establishment address.                  |
|                                                                        | John's Business                                  |
|                                                                        | Teststreet 12                                    |
|                                                                        | Address line 1                                   |
|                                                                        | Address line 2 (optional)                        |
|                                                                        | 14123     Berlin       Postal Code     City      |
|                                                                        | Germany                                          |
|                                                                        | Country Add Establishment                        |
|                                                                        | Step back                                        |
|                                                                        |                                                  |
|                                                                        |                                                  |
|                                                                        |                                                  |